## Applying for a Grant in EGrAMS

- Login to EGrAMS
- Select Grantee / Administration / Project Director Request
- Confirm your agency (Select Yes)
- Under Grant Category, select the name of the program you are applying for (State Training Employment Program, Workforce Innovation and Opportunity Act, Etc)
- Under Grant Program, select the most recent application you are applying (i.e. STEP24, WIOAY24, etc.)
- Click OK, and this will send a notification to the Grant Team to activate the application
- Once activated, select Grantee / Grant Application / Enter Grant Application
- Select the application you wish to enter
- You will get a popup message with the deadline for the application.